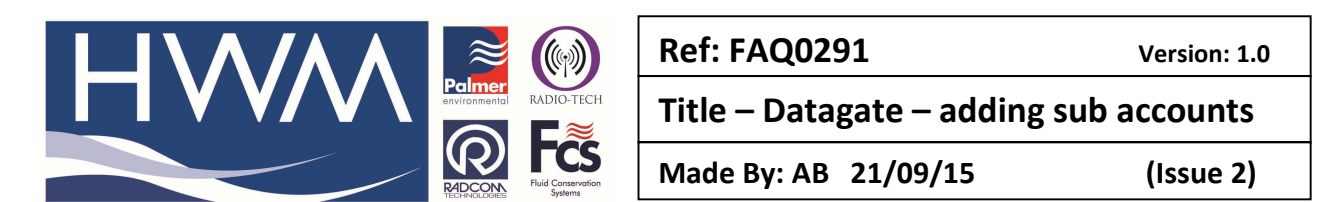

## Datagate - how to add create sub accounts for a customer account

## Open your main Datagate Account -

| atagate. <b>mobifi.com</b> /dgweb/inde                                                              | schtml                  |                      |                          | C <sup>e</sup> 8 + Google | م                                                                  |
|----------------------------------------------------------------------------------------------------|-------------------------|----------------------|--------------------------|---------------------------|--------------------------------------------------------------------|
| 🥹 Getting Started                                                                                   |                         |                      |                          |                           |                                                                    |
|                                                                                                    | DataGate                |                      |                          |                           | Current üser: bs2013<br>Access level: Power User<br>Logout: logout |
| Loggers                                                                                             | Welcome to HWM Datagate |                      |                          |                           |                                                                    |
| Loggers<br>Summary<br>All Loggers<br>Quiet loggers<br>My Loggers                                    | Number of loggers       | Quiet loggers Low of | n credits Out            | of credits                | Expire in the next 7<br>days                                       |
| Upload loggers<br>Create a new logger<br>Send to loggers                                            | 3230 1                  | .096 4               | 4                        | 0                         | 0                                                                  |
| Accounts                                                                                            | 3230 100.0% 3230        | 33.0% 3230           | 0.0% 3230                | 0.0%                      | 3230 0.0%                                                          |
| My Account<br>My Account<br>Change my password<br>at accounts<br>All accounts<br>Create per account |                         | Logger of Logge      | quicksearch<br>er search |                           |                                                                    |
|                                                                                                    |                         |                      |                          |                           |                                                                    |
|                                                                                                    |                         |                      |                          |                           |                                                                    |

## Select 'All Accounts' - this will show the sub Accounts that are already set up -

|                                                          | D       | ataGate                    |                 |              |              |                   |             | Current us<br>Access lev<br>Logo | er: bs2013<br>vel: Power User<br>out: logout |
|----------------------------------------------------------|---------|----------------------------|-----------------|--------------|--------------|-------------------|-------------|----------------------------------|----------------------------------------------|
| Loggers                                                  | All Acc | counts                     |                 |              |              |                   |             |                                  |                                              |
| Loggers<br>Summary<br>All Loggers                        | Logo    | Name                       | Username        | Has password | Access level | Language          | Last log    | jin date                         | Date created                                 |
| Quiet loggers<br>My Loggers                              |         | Aberdeen CCA               | aberdeencca     | true         | User         | English (British) | 09-Sep-2011 | 16:29:51                         | 09-Sep-2011                                  |
| Upload loggers<br>Create a new logger<br>Send to loggers | >       | Aberdeenshire Council Area | aberdeenshireca | true         | User         | English (British) |             |                                  | 13-Sep-2011                                  |
| Accounts                                                 |         | Angus Council Area         | angusca         | true         | User         | English (British) |             |                                  | 27-Sep-2011                                  |
| My Account<br>My Account<br>Change my password           | >       | Dundee City Council Area   | dundeecca       | true         | User         | English (British) |             |                                  | 27-Sep-2011                                  |
| All accounts<br>All accounts<br>Create new account       |         | Perth & Kinross Area       | perthkinrossa   | true         | User         | English (British) |             |                                  | 14-Sep-2011                                  |
|                                                          |         | The Moray Council Area     | morayca         | true         | User         | English (British) |             |                                  | 14-Sep-2011                                  |
|                                                          |         |                            |                 |              |              |                   |             |                                  |                                              |

Double click on any account name to reveal the Account in detail – click on the 'Associated loggers' tab to show the loggers associated with this account -

|                                                                                                    |                                                                                                    | a ()                                                                                                    | Re             | ef: F           | AQ0                 | 291             |                  |                         |                                                     | Version: 1                                        |
|----------------------------------------------------------------------------------------------------|----------------------------------------------------------------------------------------------------|----------------------------------------------------------------------------------------------------|----------------|-----------------|---------------------|-----------------|------------------|-------------------------|-----------------------------------------------------|---------------------------------------------------|
|                                                                                                    |                                                                                                    | vironmental RADIO-TECH                                                                                                    | Ti             | tle -           | - Dat               | taga            | te –             | addi                    | ng sul                                              | b accounts                                        |
|                                                                                                    | R                                                                                                    | ADCONSCIENCIAL CONSErvation<br>Systems                                                                                                    | М              | ade             | By: A               | B 2:            | 1/09/            | <b>'15</b>              |                                                     | (Issue 2)                                         |
| View account - HWM Da                                                                                                    | taGate +                                                                                                    |                                                                                                    |                |                 |                     |                 |                  |                         |                                                     | - 0                                               |
| agate.mobifi.com/dgweb/accour                                                                                                    | t.html?id=219#loggersassociate                                                                                                    | d                                                                                                    |                |                 |                     |                 | ☆ ⊽ C            | <mark>8</mark> ≠ Google |                                                     | P 🖬 🕂                                             |
|                                                                                                    | DataGa                                                                                                    | ite                                                                                                    |                |                 |                     |                 |                  |                         | Current üser<br>Access level<br>Logout              | : bs2013<br>: Power User<br>: logout              |
| Loggers                                                                                                    | View account                                                                                                    |                                                                                                    |                |                 |                     |                 |                  |                         |                                                     |                                                   |
| Summary<br>All Loggers<br>Upload loggers<br>Upload loggers<br>Create a new logger<br>Send to loggers<br><b>Accounts</b><br>My Account<br>Change my password<br>All accounts<br>All accounts<br>All accounts | Account name<br>Username<br>API access<br>HTTPS access only<br>Quiet logger reports<br>Access level<br>Message alert percent<br>Language<br>Date created<br>Date of last login<br>Nanaged by<br>Loggers belonging<br>Loggers belonging<br>Uggers associated w<br>Out of credits: Message | Perth & Kinross Area<br>perthkinrossa<br>true<br>false<br>User<br>0<br>English (British) (United Kingdom)<br>14-Sep-2011 12:07<br>Business Stream<br>Associated loggers<br>Users belo<br><b>/th this account (27)</b> | nging A        | Accounts be     | slonging            | Logo            |                  |                         | Edit a<br>Uplo:<br>Change<br>Send messa<br>Login at | d logo<br>password<br>ges to loggers<br>s account |
|                                                                                                    | Serial Number                                                                                                    | Site                                                                                                    | SMS<br>credits | GPRS<br>credits | Outgoing<br>credits | SMS<br>received | GPRS<br>received | Messages<br>waiting     | Last<br>message<br>received                         | Expiry date                                       |
|                                                                                                    | 12901 447975195972                                                                                                    | Removed replaced with roaming<br>sim                                                                                                    | 200            | 305337          | 200                 | 0               | 163              | 0                       | 03-Sep-2013<br>03:08:08                             | 14-Jun-2014<br>10:46:22                           |
|                                                                                                    | 12817 447787271789                                                                                                    | 2103244 Craigiebarns Primary<br>School, Brington Road, , ,<br>DUNDEE DD4 7UH                                                                                                    | 191            | 304819          | 200                 | 9               | 681              | o                       | 08-Sep-2013<br>19:03:20                             | 14-Jun-2014<br>10:45:05                           |
|                                                                                                    | 12820 447787271794                                                                                                    | Logger 12820 Removed                                                                                                    | 173            | 304563          | 200                 | 27              | 937              | 0                       | 15-Aug-2013                                         | 15-Jun-2014                                       |

Select 'Edit Account' button (see above) to show the Username and password that can be provided to your Customer to allow them access to this account (and its associated loggers) only –

| atagate. <b>mobifi.com</b> /dgweb/editacco                                                                                                    | unt.html?accountId=219 | Gr ▼ C   🚼 + Google | م                                                                  | • |  |
|----------------------------------------------------------------------------------------------------|------------------------|---------------------|--------------------------------------------------------------------|---|--|
| iited 📵 Getting Started                                                                                                    |                        |                     |                                                                    |   |  |
|                                                                                                    | DataGate               |                     | Current üser: bs2013<br>Access level: Power User<br>Logout: logout |   |  |
| Logge.                                                                                                    | are a new account      |                     |                                                                    |   |  |
| Loggers<br>Summary<br>All Loggers<br>Quiet loggers<br>Vpload loggers<br>Send to loggers<br>Send to loggers<br>Account<br>My Account<br>My Account<br>Change my password<br>All accounts<br>All accounts<br>Create new account | Account Name           | date account        |                                                                    |   |  |

If you want to create a further sub account of the above sub account account select 'Create New Account' from this screen above.

To create a completely new sub account return to the Home page and select 'Create New Account'

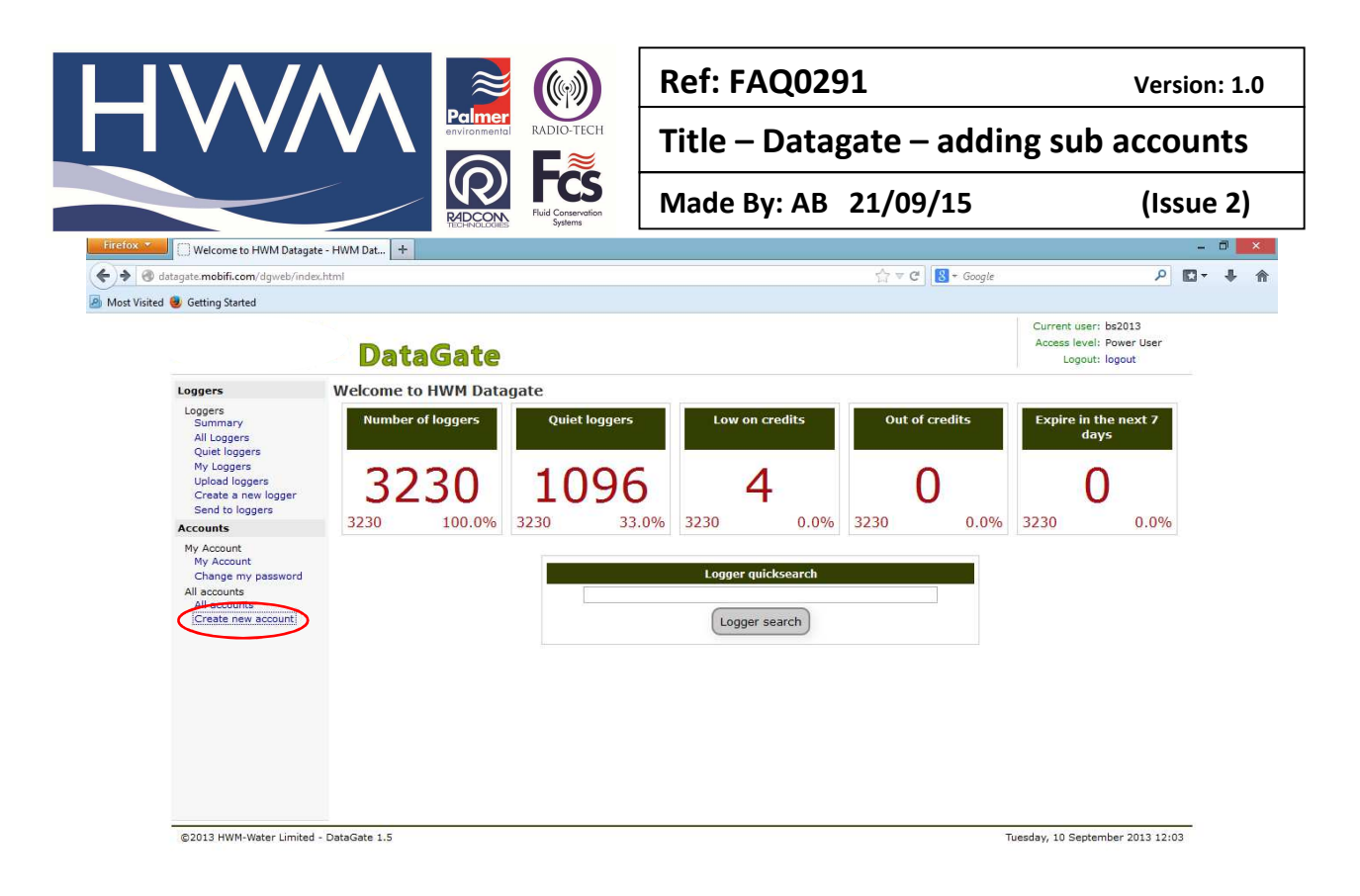

Fill in the required details in the Create New Account Screen (below) – when complete select the 'Create Account' button

| igate.mobifi.com/dgweb/editace                 | ount.html                                        | C? ♥ C   Sogle | ىر                                                                 | 163 <del>-</del> | + |
|------------------------------------------------|--------------------------------------------------|----------------|--------------------------------------------------------------------|------------------|---|
| ted 🥹 Getting Started                          |                                                  |                |                                                                    |                  |   |
|                                                | DataGate                                         |                | Current üser: bs2013<br>Access level: Power User<br>Logout: logout |                  |   |
| Loggers                                        | Create a new account                             |                |                                                                    |                  |   |
| Loggers<br>Summary                             | Account Name                                     |                |                                                                    |                  |   |
| Quiet loggers<br>My Loggers<br>Upload loggers  | Username                                         |                |                                                                    |                  |   |
| Create a new logger<br>Send to loggers         | Password                                         |                |                                                                    |                  |   |
| Accounts                                       |                                                  |                |                                                                    |                  |   |
| My Account<br>My Account<br>Change my password |                                                  |                |                                                                    |                  |   |
| All accounts<br>All accounts                   |                                                  |                |                                                                    |                  |   |
| Create new account                             |                                                  |                |                                                                    |                  |   |
|                                                | Send quiet logger reports                        |                |                                                                    |                  |   |
|                                                | Low message alert percentage (0 = disabled)<br>0 |                |                                                                    |                  |   |
|                                                | Low message alert check hour (-1 = disabled)     |                |                                                                    |                  |   |
|                                                | -1                                               |                |                                                                    |                  |   |
|                                                | Language<br>English (British) (United Kingdom) 🗸 |                |                                                                    |                  |   |
|                                                | Crea                                             | ate account    |                                                                    |                  |   |

To associate the required loggers with this new Account select 'All Loggers' (above) and from the list

|              | \//                                                                                                    |            |              | 🔁 🕡 🖪                                                                                              | Ref:                      | FAC             | 2029                | 91              |                  |                     |                             | Vers                    | ion: 1.0 |
|--------------|----------------------------------------------------------------------------------------------------|------------|--------------|----------------------------------------------------------------------------------------------------|---------------------------|-----------------|---------------------|-----------------|------------------|---------------------|-----------------------------|-------------------------|----------|
|              | <b>V V</b> /                                                                                                    | V          | env          | Ironmental RADIO-TECH                                                                              | Title – Datagate – adding |                 |                     | g sub accounts  |                  |                     |                             |                         |          |
|              |                                                                                                    |            |              | R ICS<br>Fluid Conservation<br>Systems                                                             | Made                      | e By:           | : AB                | 21/0            | <b>)9/1</b>      | 5                   |                             | (Iss                    | ue 2)    |
| Firefox 🔻    | 😣 Mozilla Firefox Start Page                                                                                      |            | All loggers  | - HWM DataGate × +                                                                                 |                           |                 |                     |                 |                  |                     |                             |                         | - 🗇 🗙    |
| + P 0        | datagate.mobifi.com/dgweb/log                                                                                     | ggers.html |              |                                                                                                    |                           |                 |                     | 슈 v             | C 🛛 -            | Google              |                             | Q                       | C-+ A    |
| Most Visited | l 📵 Getting Started                                                                                               |            |              |                                                                                                    |                           |                 |                     |                 |                  |                     |                             |                         |          |
|              | Summary<br>All Loggers<br>Quiet loggers<br>My Loggers<br>Upload loggers<br>Create a new logger<br>Send to loggers | 3,230      | ) loggers    | vailing No messages received for x days                                                            |                           |                 |                     |                 | ogger sear       | zh                  |                             |                         | ^        |
|              | Accounts                                                                                                    |            |              |                                                                                                    |                           |                 |                     | 1               |                  |                     | 1                           | -                       |          |
|              | My Account<br>My Account<br>Change my password                                                                    | Serial     | Number       | Site                                                                                               | SMS<br>credits            | GPRS<br>credits | Outgoing<br>credits | SMS<br>received | GPRS<br>received | Messages<br>waiting | Last<br>message<br>received | Expiry date             |          |
|              | All accounts<br>All accounts<br>Create new account                                                                | 12549      | 447713305941 | 2088580 -ROYAL BOTANIC GARDENS,<br>SCIENCE DEPT, 20A Inverleith Row,<br>EDINBURGH, EH3 5LR.        | 168                       | 303073          | 200                 | 32              | 2427             | 0                   | 10-Sep-2013<br>03:06:43     | 19-May-2014<br>11:57:18 |          |
|              |                                                                                                    | 12550      | 447713305942 | Logger 12550 Removed                                                                               | 173                       | 303690          | 200                 | 27              | 1810             | 0                   | 30-Jun-2013<br>03:06:38     | 25-May-2014<br>12:30:44 |          |
|              |                                                                                                    | 12551      | 44771330543  | 2002681 - Sandy Brae Community<br>Centre, New Road, Kennoway, LEVEN                                | <b>&gt;</b> 80            | 303554          | 200                 | 20              | 1946             | 0                   | 10-Sep-2013<br>09:12:41     | 08-Apr-2016<br>14:12:47 |          |
|              |                                                                                                    | 12552      | 447713305944 | 2039949 BurdieHouse & SouthHouse, 2<br>Burdiehouse Street EDINBURGH                                | 5 166                     | 303380          | 200                 | 34              | 2120             | 0                   | 10-Sep-2013<br>03:13:42     | 01-Jun-2014<br>11:44:58 |          |
|              |                                                                                                    | 12553      | 447713305946 | RENFREWSHIRE COUNCIL - Bridge of<br>Weir Primary School, Warlock Road,<br>Bridge of Weir, PA11 3QB | 161                       | 302911          | 200                 | 39              | 2589             | 0                   | 06-Sep-2013<br>19:11:37     | 23-May-2014<br>12:42:40 |          |
|              |                                                                                                    | 12554      | 447713305947 | 188-190 Pleasance EH8 9RT                                                                          | 181                       | 304237          | 200                 | 19              | 1263             | 0                   | 09-Sep-2012<br>02:12:04     | 24-May-2014<br>12:00:50 |          |
|              |                                                                                                    | 12555      | 447713305949 | Logger 12555 Removed                                                                               | 171                       | 303753          | 200                 | 29              | 1747             | 0                   | 06-Jul-2013<br>19:13:34     | 01-Jun-2014<br>18:08:10 |          |
|              |                                                                                                    | 12556      | 447713305950 | 2226510 Heathfield Primary School,<br>Heathfield Road, , , AYR KA8 9DR                             | 169                       | 304896          | 200                 | 31              | 604              | 0                   | 10-Sep-2013<br>03:05:38     | 08-Apr-2016<br>14:15:00 |          |
|              |                                                                                                    | 12557      | 447740922482 | 2008426 - ST MARYS ROMAN CATHOLI<br>PRIMARY SCHOOL, 30 LINKS GARDENS<br>EDINBURGH, EH6 7JG.        | C<br>S, 188               | 303653          | 200                 | 12              | 1847             | 0                   | 10-Sep-2013<br>03:06:56     | 08-Apr-2016<br>14:15:17 |          |
|              |                                                                                                    | 12558      | 447740922484 | 2023276 15 Lochgelly West Primary<br>School, Main Street, , , LOCHGELLY KYS                        | 5 193                     | 303159          | 200                 | 7               | 2341             | 0                   | 10-Sep-2013                 | 14-Jun-2014<br>09:33:30 | ~        |

Double click on each logger that you want to associate with the new account and at the logger screen (below) select the 'Accounts' tab -

| A REAL PROPERTY OF A DESCRIPTION OF A DESCRIPTION OF A DE | com (dawah (laggar html?id                        | - 7202                                                                 |                                                |                                                                     | ch = a                                 | 🔯 = Google                                              | P                                          | <b>1</b> 23 - | 4     |
|----------------------------------------------------------------------------------------------------|---------------------------------------------------|------------------------------------------------------------------------|------------------------------------------------|---------------------------------------------------------------------|----------------------------------------|---------------------------------------------------------|--------------------------------------------|---------------|-------|
|                                                                                                    | .com/agweb/logger.nomina                          | =2305                                                                  |                                                |                                                                     | hi v C                                 | Cologie                                                 | -                                          |               | <br>1 |
| isited 🥶 Getti                                                                                                    | ng Started                                        |                                                                        |                                                |                                                                     |                                        |                                                         |                                            |               |       |
|                                                                                                    |                                                   | DataGa                                                                 | ite                                            |                                                                     |                                        |                                                         | Access level: Power User<br>Logout: logout |               |       |
| Logge                                                                                                    | vrs V                                             | liew logger                                                            |                                                |                                                                     |                                        |                                                         |                                            |               |       |
| Logge<br>Sur                                                                                                    | ars<br>mmary                                      | Serial number<br>Datagate number                                       | 12551<br>2383                                  | Latitude<br>Longitude                                               |                                        | $\square$                                               | Edit logger                                |               |       |
| Qui<br>My                                                                                                    | et loggers<br>Loggers                             | GSM data number<br>Site name                                           | 447/13305943<br>2002681 - Sandy Brae Community | Start date<br>End date                                              | 15-Apr-2011 14:12<br>08-Apr-2016 14:12 | $\square$                                               | Edit logger channels                       |               |       |
| Upl<br>Cre<br>Ser                                                                                                    | bad loggers<br>sate a new logger<br>ad to loggers | Site id                                                                | Centre, New Road, Kennoway, LEVEN              | Battery condition<br>Signal strength                                | 6.5v<br>5                              |                                                         |                                            |               |       |
| Accou                                                                                                    | ints                                              | Network                                                                | 02                                             | Type                                                                | EW-102-00111                           |                                                         |                                            |               |       |
| My Ar<br>My<br>Cha<br>All ac                                                                                                    | ccount<br>Account<br>ange my password<br>ccounts  | Type<br>Owned by                                                       | LX GPRS<br>Business Stream                     | , i pe                                                              |                                        |                                                         |                                            |               |       |
| All<br>Cre                                                                                                    | accounts<br>sate new account                      | Credits Channels                                                       | Accounts Alarm responses                       | Incoming data Incom                                                 | ning text Outgoing me                  | ssages                                                  |                                            |               |       |
|                                                                                                    |                                                   | Incoming GPRS mes                                                      | sages Inco                                     | ming SMS messages                                                   | Out                                    | tgoing messages                                         |                                            |               |       |
|                                                                                                    |                                                   | Deduct credits                                                         | true                                           | Deduct credits true                                                 |                                        | Deduct credits                                          | true                                       |               |       |
|                                                                                                    |                                                   | Credits                                                                | 303554                                         | Credits 180                                                         |                                        | Credits                                                 | 200                                        |               |       |
|                                                                                                    |                                                   |                                                                        |                                                | Condite wood 20                                                     |                                        | Credits used                                            | 0                                          |               |       |
|                                                                                                    |                                                   | Credits used                                                           | 1946                                           | Credits used 20                                                     |                                        |                                                         | 0                                          |               |       |
|                                                                                                    |                                                   | Credits used<br>Number received                                        | 1946                                           | Number received 20                                                  |                                        | Number sent                                             | 0                                          |               |       |
|                                                                                                    |                                                   | Credits used<br>Number received<br>Waiting for credits                 | 1946<br>1946<br>0                              | Number received 20<br>Waiting for credits 0                         |                                        | Number sent<br>Waiting for credits                      | 0                                          |               |       |
|                                                                                                    |                                                   | Credits used<br>Number received<br>Waiting for credits<br>Last message | 1946<br>1946<br>0<br>10-Sep-2013 09:12         | Number received 20<br>Waiting for credits 0<br>Last message 29-Jan- | 2013 07:11                             | Number sent<br>Waiting for credits<br>Last message sent | 0                                          |               |       |

From the 'Associate with Accounts' dropdown select the new account name and then select the 'Add Account' button. The logger will be visible on the new account. Repeat this for other loggers you wish to associate with the new account.

| I V V/                                                                                                    | Palmer<br>environmental<br>RADIO-TECH                                                                                                    | Title – Data                                                                                                    | gate – addir             | ng sub accounts                                                    |
|----------------------------------------------------------------------------------------------------|----------------------------------------------------------------------------------------------------|----------------------------------------------------------------------------------------------------|--------------------------|--------------------------------------------------------------------|
|                                                                                                    | REPERCISE<br>Full Conservation<br>Systems                                                                                                    | Made By: AB                                                                                                    | 21/09/15                 | (Issue 2)                                                          |
| 🥘 Mozilla Firefox Start Page                                                                                                 | × View logger - HWM DataGate × +                                                                                                    |                                                                                                    |                          | - 0                                                                |
| datagate.mobifi.com/dgweb/logger.ht                                                                                          | ml?id=2383#accounts                                                                                                    |                                                                                                    | ☆ ♥ C Google             | ₽ • • •                                                            |
| Visited 🥑 Getting started                                                                                                    | DataGate                                                                                                    |                                                                                                    |                          | Current üser: bs2013<br>Access level: Power User<br>Logout: logout |
| Loggers                                                                                                    | View logger                                                                                                    |                                                                                                    |                          |                                                                    |
| Loggers<br>Summary<br>All Loggers<br>Quiet loggers<br>My Loggers<br>Upload loggers<br>Create a new logger<br>Send to loggers | Serial number 12551<br>Datagate number 2383<br>Mobile number 447713305943<br>GSM data number<br>Site name 2002681 - Sandy Brae Community<br>Centre, New Road, Kennoway, LEVI<br>Site id<br>Date created 08-Anr-2011 09:38:52 | Latitude<br>Longitude<br>Height AD<br>Start date 15-Apr-2<br>End date 08-Apr-2<br>EN Battery condition 6.5v<br>Signal strength 5<br>Version 2 23 | 0011 14:12<br>0016 14:12 | Edit logger                                                        |
| Accounts                                                                                                    | Network O2                                                                                                    | Type FW-102-                                                                                                    | 001U                     |                                                                    |
| My Account<br>My Account<br>Change my password<br>All accounts<br>All accounts<br>Create new account                         | Credits Channels Accounts Alarm responses                                                                                                    | Incoming data Incoming text                                                                                                    | Outgoing messages        |                                                                    |
|                                                                                                    | Accounts associated with this logger<br>Associate with                                                                                                    | n accounts Aberdeen CCA<br>Aberdeen CCA                                                                                                    | Add account              |                                                                    |
|                                                                                                    | Logo Name Username Has pass   Image: Business Stream bs2013 true                                                                                                    | work Angus Council Area<br>Dundee City Council Area<br>Perth & Kinross Area<br>Porter Osci Council Area<br>Porter Osci Council Area              | Last login date          | Date created Remove   03-Sep-2010 remove                           |
|                                                                                                    |                                                                                                    |                                                                                                    | -                        |                                                                    |

If you require your Customer to have access to the Sub Account on HWM Online please provide the sub account details including your chosen Username and Password to your HWM Sales Engineer for these to be administered.

## **Document History:**

| Edition | Date of Issue | Modification  | Notes |
|---------|---------------|---------------|-------|
| 1st     | 10/09/13      | Release       |       |
| 2nd     | 21/09/15      | Format update |       |
|         |               |               |       |